# **Crosslist & Slashlist Definitions, Procedures, Enrollment**

# This documentation is to help with the definition, procedures, and enrollment for Crosslisted and Slashlisted courses.

#### **Definitions:**

Crosslist Courses – Two different subjects, same course number, same title.

Examples: WGS & LGBT 3263, ARCH & CNS 2363, BIOL & GEOL 1203

**Slashlist Courses** – Same subject, same title, one is 4000 level undergraduate course, one is 5000 level graduate course.

• Slashlisting can only be 4000/5000 level, any other combination is considered co-location and requires approval: only the first number of the course is different.

Examples: BIOL 4523/5523, H R 4723/5723, MATH 4123/5123

#### How to Locate courses with Crosslisting or Slashlisting options:

- 1. Log into one.ou.edu
- 2. Click on Resources (on the left-hand side.)
- 3. Search for Look Up Classes, then mark it as a favorite for quick access in Resources by clicking the star in the upper right-hand corner.

### Open Look Up Classes:

- 1. Opening "Look Up Classes" will take you to the Student Registration page, so you are seeing the same information that students see.
- 2. Click on the "Registration" link toward top of the screen.

| # 🕖 The UNIVERSITY of OKLA                                                                           | НОМА          |  |
|----------------------------------------------------------------------------------------------------|---------------|--|
| Student • Registration •                                                                             | Select a Term |  |
| Select a Term                                                                                        |               |  |
| How would you like to search?  Term Date Range Select a Term for Class Search Select a term Continue | <b>*</b>      |  |

3. Click on the "Browse Course Catalog" link.

| 🔡 🥝 ellu         | ucian                                                                                                    |   |                                                                                                    |
|------------------|----------------------------------------------------------------------------------------------------|---|----------------------------------------------------------------------------------------------------|
| <u>Student</u> • | Registration                                                                                                    |   |                                                                                                    |
| Registrat        | ion                                                                                                    |   |                                                                                                    |
|                  |                                                                                                    |   |                                                                                                    |
| What wo          | uld you like to do?                                                                                                 |   |                                                                                                    |
| <b></b>          | <u>Register for Classes</u><br>Search and register for your classes. You can also view and manage your<br>schedule. |   | Plan Ahead<br>Give yourself a head start by building plans. When you're ready to register,<br>you'll be able to load these plans. |
|                  | Browse Classes<br>Looking for classes? In this section you can browse classes you find interesting.                 | L | Browse Course Catalog<br>Look up basic course information like subject, course and description.                                   |
|                  |                                                                                                    |   |                                                                                                    |
|                  | Click Here                                                                                                    |   |                                                                                                    |

4. Select the Term you are working on from the drop-down menu and then click continue.

| Select a Term                                                     |                                   |
|-------------------------------------------------------------------|-----------------------------------|
| How would you like to search?                                     |                                   |
| Term Date Range Select a Term for Class Search Fall 2025 Continue | Drop Down<br>Menu for<br>Semester |

5. Browse classes by entering the subject in the "Subject" box. Once you start typing the subject code it will begin to populate with department with description. Then click "Search" button to view all courses in the catalog for that subject code.

| # 🕎 The UNIVERSITY of OKLA                    | НОМА                           |
|-----------------------------------------------|--------------------------------|
| Student • Registration •                      | Select a Term • Browse Classes |
| Browse Classes                                |                                |
| Enter Your Search Criteria<br>Term: Fall 2025 |                                |
| Subject                                       |                                |
| Course Number                                 |                                |
| Keyword                                       |                                |
|                                               | Search Clear > Advanced Search |

- 6. Search results only populate courses listed in the catalog; it does not populate sections from the Class Schedule.
- 7. To locate Crosslisted or Slashlisted course, look under the Description Column:

Crosslisted example: A HI 3213 crostlisted with CL C 3213.

| Student Registration Select a Term Browse Courses                        |                     |               |       |                                                     |                 |  |
|--------------------------------------------------------------------------|---------------------|---------------|-------|-----------------------------------------------------|-----------------|--|
| Browse Courses                                                           |                     |               |       |                                                     |                 |  |
| Search Results — 114 Courses<br>Term: Fal 2025 Subject: A HI-Art History |                     |               |       |                                                     |                 |  |
| Title                                                                    | Subject Description | Course Number | Hours | Description                                         | Course Sections |  |
| Survey of Aegean Art and Architecture                                    | A HI-Art History    | 3133          | 3     | Prerequisite: junior standing. Understanding of art | Q View Sections |  |
| Classical Art and Archaeology: Greek Art to the Death of Alexander       | A HI-Art History    | 3213          | 3     | (Crosslisted with CL C 3213) Prerequisite: sopho    | Q View Sections |  |
| Classical Art and Archaeology; Hellenistic Greek Art; Roman Art          | A HI-Art History    | 3223          | 3     | (Crosslisted with CL C 3223) Prerequisite: sopho    | Q View Sections |  |
| Medieval Art I                                                           | A HI-Art History    | 3233          | 3     | Prerequisite: Junior standing. This course covers t | Q View Sections |  |
|                                                                          |                     |               |       |                                                     | Crosslisting    |  |

Slashlisted example: A HI 4933 slashlisted with A HI 5933.

| Browse Courses                                                              |                       |                          |        |                                                      |                 |
|-----------------------------------------------------------------------------|-----------------------|--------------------------|--------|------------------------------------------------------|-----------------|
| Search Results — 114 Courses<br>Term: Spring 2025 Subject: A HI-Art History |                       |                          |        |                                                      |                 |
| Title \$                                                                    | Subject Description * | Course Number $\diamond$ | Hours  | Description                                          | Course Sections |
| Internship                                                                  | A HI-Art History      | 4930                     | 1 TO 6 | 1 to 6 hours. Prerequisite: permission of instructor | Q View Sections |
| Process and Theory Workshop                                                 | A HI-Art History      | 4933                     | 3      | (Slashlisted with A HI 5933; Crosslisted with ART    | Q View Sections |
| Fieldwork for Art History                                                   | A HI-Art History      | 4943                     | 3      | (Slashlisted with A HI 5943) Prerequisite: Junior st | Q View Sections |
| Museum Studies                                                              | A HI-Art History      | 4953                     | 3      | (Slashlisted with 5953) Prerequisite: junior standin | Q View Sections |
|                                                                             |                       |                          |        |                                                      | $\frown$        |

Slashlisting

# **Crosslist and Slashlist add requests**

1. Submitting requests to <u>Classroom-Management@ou.edu</u> to add sections to the class schedule needs to include both subject codes. See Examples below:

#### Semester – Fall 25

Add - A HI 4933/5933-001 TR 1:30-4:20pm FAC 110 10/5 seats 112121112 Smith

Add - CL C 3213 & A HI 3213-003 TR 9:00- 10:15. 45/20 seats, need room, instructor TBA

## Crosslist and Slashlist enrollment changes

- 1. Use **schedule update** to change the individual section enrollment seat count.
  - a. **Example**: If you change A HI 3213 to 30 seats and CL C 3213 to 40 seats in schedule update, **NOTIFY <u>CLASSROOM\_MANAGEMENT@OU.EDU</u> TO UPDATE THE COMBINED SEATS TO 70 SEATS.** Updating combined seats is not available in Schedule Update.
  - b. Example: If you change A HI 4933 to 15 seats and A HI 5933 to 7 seats, NOTIFY <u>CLASSROOM\_MANAGEMENT@OU.EDU</u> TO UPDATE THE COMBINED SEATS TO 22 SEATS.
- 2. Students will not be able to enroll in the course if you do not notify <u>classroom-</u> <u>management@ou.edu</u> about the seat changes on crosslisted and slashlisted courses. The combined seats must be update in Banner by Classroom Management.